# 在内联对模式下配置FTD接口

# 目录

| 简介                         |
|----------------------------|
| 先决条件                       |
|                            |
| 使用的组件                      |
| <u>相关产品</u>                |
| <u>背景信息</u>                |
| <u>在FTD上配置内联对接口</u>        |
| <u>网络图</u>                 |
| <u>验证</u>                  |
| 检验FTD内联对接口操作               |
| 基本原理                       |
| <u>验证1.使用Packet-Tracer</u> |
| 验证2.通过内联对发送TCP SYN/ACK数据包  |
| 验证3.允许流量的防火墙引擎调试           |
| 验证4.检验链路状态传播               |
| <u>验证5.配置静态 NAT</u>        |
| <u>内联对接口模式上的阻止数据包</u>      |
| 使用Tap配置内联对模式               |
| <u>使用分路接口验证FTD内联对</u>      |
| <u>内联对和Etherchannel</u>    |
| Etherchannel在FTD上终止        |
| 通过FTD的Etherchannel         |
| <u>故障排除</u>                |
| <u>比较:内联对与带分路的内联对</u>      |
| <u>摘要</u>                  |
| 相关信息                       |
|                            |

# 简介

本文档介绍Firepower威胁防御(FTD)设备上的内联对接口的配置、验证和操作。

# 先决条件

# 要求

本文档没有特定要求。

## 使用的组件

本文档中的信息基于以下软件和硬件版本:

- Firepower 4150 FTD(代码6.1.0.x和6.3.x)
- Firepower管理中心(FMC)(代码6.1.0.x和6.3.x)

本文档中的信息都是基于特定实验室环境中的设备编写的。本文档中使用的所有设备最初均采用原 始(默认)配置。如果您的网络处于活动状态,请确保您了解所有命令的潜在影响。

## 相关产品

本文档也可用于以下硬件和软件版本:

- ASA5506-X、ASA5506W-X、ASA5506H-X、ASA5508-X、ASA5516-X
- ASA5512-X、ASA5515-X、ASA5525-X、ASA5545-X、ASA5555-X
- FPR2100、FPR4100、FPR9300
- VMware (ESXi)、Amazon Web Services (AWS)、基于内核的虚拟机 (KVM)
- FTD软件代码6.2.x及更高版本

# 背景信息

FTD 是由两个主要引擎组成的统一软件映像:

- ・ LINA 引擎
- Snort 引擎

下图显示了这两个引擎的交互方式:

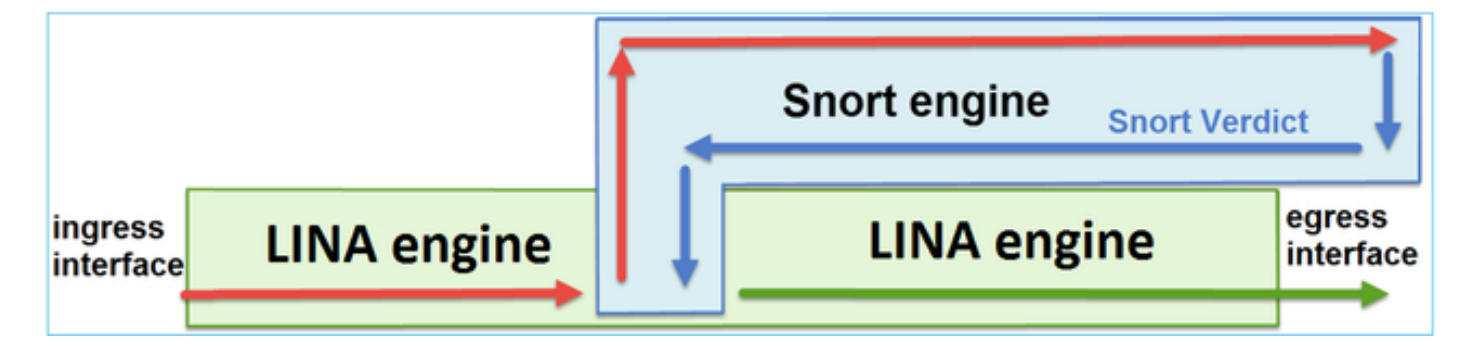

- •数据包进入入口接口并由 LINA 引擎处理
- 如果 FTD 策略要求,数据包将由 Snort 引擎检查
- Snort引擎返回数据包的判定
- LINA 引擎根据 Snort 的判定丢弃或转发数据包

FTD提供两种部署模式和六种接口模式,如图所示:

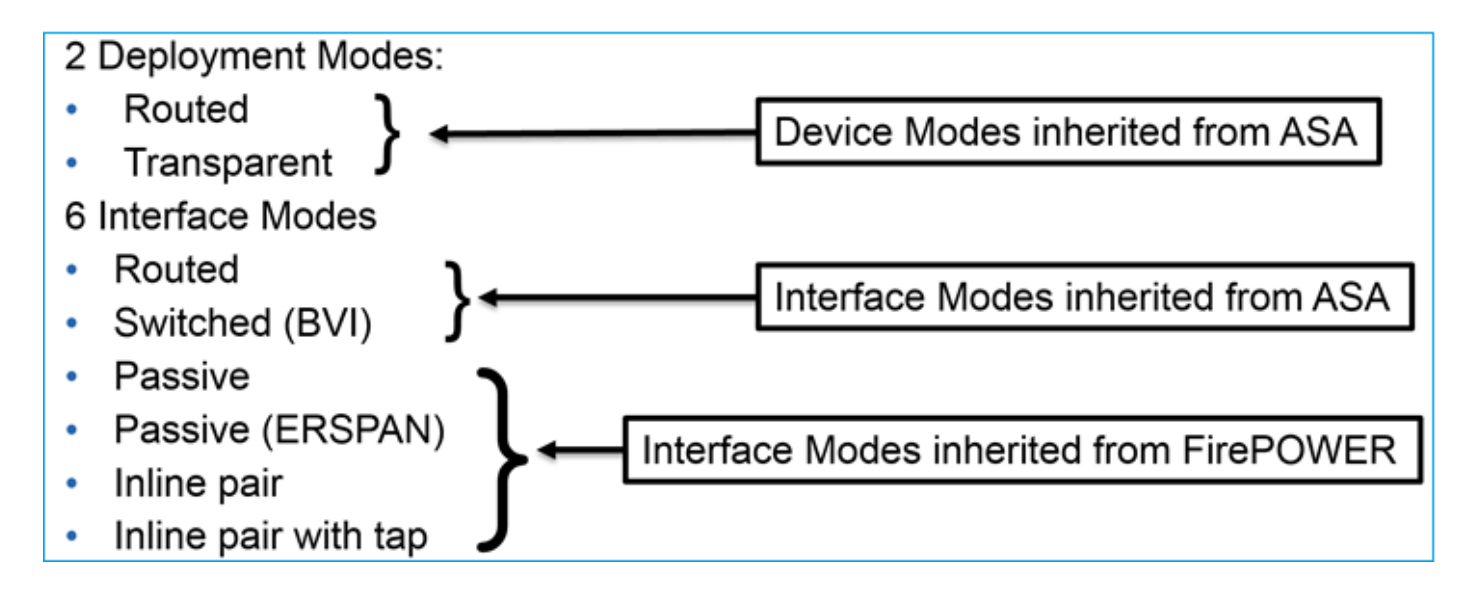

✤注意:您可以在单个FTD设备上混合接口模式。

以下是各种FTD部署和接口模式的简要概述:

| FTD接口模式      | FTD部署模式 | 描述                       | 可以丢弃流量 |
|--------------|---------|--------------------------|--------|
| 已路由          | 已路由     | 完整的LINA引擎和Snort引擎检查      | Yes    |
| 交换           | 透明      | 完整的LINA引擎和Snort引擎检查      | Yes    |
| 内联对          | 路由或透明   | 部分LINA引擎和完全Snort引擎检<br>查 | Yes    |
| 带分路器的内联<br>对 | 路由或透明   | 部分LINA引擎和完全Snort引擎检<br>查 | 无      |
| 被动           | 路由或透明   | 部分LINA引擎和完全Snort引擎检<br>查 | 无      |
| 被动(ERSPAN)   | 已路由     | 部分LINA引擎和完全Snort引擎检<br>查 | 无      |

# 在FTD上配置内联对接口

网络图

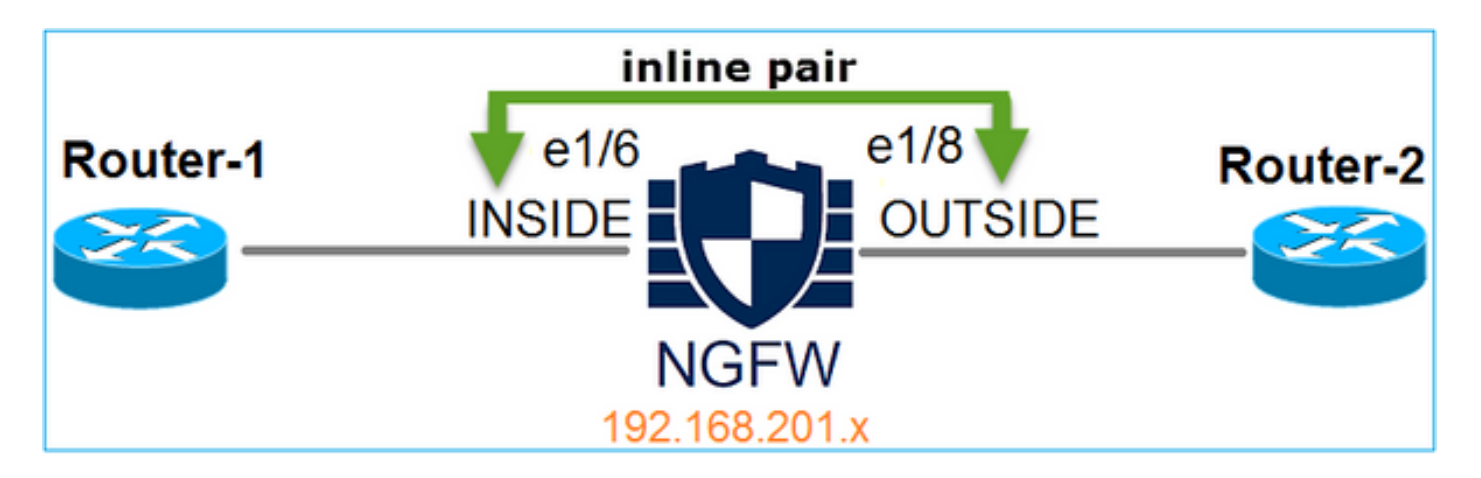

### 要求

按照以下要求在内联对模式下配置物理接口e1/6和e1/8:

| 接口       | e1/6        | e1/8         |
|----------|-------------|--------------|
| 名称       | 内部          | 外部           |
| 安全区域     | INSIDE_ZONE | OUTSIDE_ZONE |
| 内联集名称    | 内联对1        |              |
| 内联集MTU   | 1500        |              |
| FailSafe | 启用          |              |
| 传播链路状态   | 启用          |              |

### 解决方案

步骤1:要配置各个接口,请导航到Devices > Device Management,选择适当的设备并选择Edit,如 图所示。

| Overview Analysis                                                              | Policies      | Devices     | Object  | s AMP          |                      |                    | Deploy 🤗            | System | Help       |
|--------------------------------------------------------------------------------|---------------|-------------|---------|----------------|----------------------|--------------------|---------------------|--------|------------|
| Device Management                                                              | NAT V         | /PN Qos     | S Plat  | tform Settings |                      |                    |                     |        |            |
|                                                                                |               |             |         |                |                      |                    | By Group            | *      | $\bigcirc$ |
| Name                                                                           |               |             |         | Group          | Model                | License Type       | Access Control Poli | су     |            |
| <ul> <li>Ungrouped (9)</li> <li>FTD4100</li> <li>10.62.148.89 - Cit</li> </ul> | sco Firepower | 4150 Threat | Defense |                | Cisco Firepower 4150 | Base, Threat, Malw | FTD4100             | 6      | /          |

接下来,为接口指定Name和Tick Enabled,如图所示。

| Edit Physical Interface |          |             |              |                 |  |  |  |  |
|-------------------------|----------|-------------|--------------|-----------------|--|--|--|--|
| Mode:                   | None     |             | ~            |                 |  |  |  |  |
| Name:                   | INSIDE   |             | 🕑 Enabled    | Management Only |  |  |  |  |
| Security Zone:          | INSIDE_Z | ONE         | *            |                 |  |  |  |  |
| Description:            |          |             |              |                 |  |  |  |  |
| General IPv             | 4 IPv6   | Advanced    | Hardware Cor | figuration      |  |  |  |  |
| MTU:                    |          | 1500        |              | (64 - 9188)     |  |  |  |  |
| Interface ID:           |          | Ethernet1/6 |              |                 |  |  |  |  |

# ♦ 注:Name是接口的名称。

# 对于接口Ethernet1/8也是类似的。最终结果如图所示。

| Over     | view Analysis       | Policies D | evices    | Objects | AMP         |    | De                  | ploy | S (S    | System  | Help 🔻  | admin 🔻   |
|----------|---------------------|------------|-----------|---------|-------------|----|---------------------|------|---------|---------|---------|-----------|
| Devic    | e Management        | NAT VP     | N QoS     | Platfo  | orm Setting | gs |                     |      |         |         |         |           |
| FTD      | FTD4100             |            |           |         |             |    |                     |      |         |         |         |           |
| Cisco Fi | repower 4150 Threat | Defense    |           |         |             |    |                     |      |         |         |         |           |
| Devi     | ces Routing         | Interfaces | Inline    | Sets I  | DHCP        |    |                     |      |         |         |         |           |
| 2        |                     |            |           |         |             |    |                     |      |         | $\odot$ | Add Int | erfaces 🔹 |
| :        | Interface           | Logica     | al Name T | ype s   | Security Zo | o  | MAC Address (Active | :/   | IP Addr | ess     |         |           |
| Θ [      | Ethernet1/6         | INSIDE     | E P       | hysical |             |    |                     |      |         |         |         | 6 P       |
| Θ [      | Ethernet1/7         | diagnos    | stic P    | hysical |             |    |                     |      |         |         |         | P         |
| Θ [      | Ethernet1/8         | OUTSI      | DE P      | hysical |             |    |                     |      |         |         |         | Ø         |

第二步:配置内联对。

导航到内联集>添加内联集,如图所示。

| Overview       | Analysis       | Policies D | evices Objec    | ts AM      | Р       |           | Deploy | ) 📀 | System | Help 🔻    | admin 🔻  |
|----------------|----------------|------------|-----------------|------------|---------|-----------|--------|-----|--------|-----------|----------|
| Device Mar     | agement        | NAT VP     | N QoS Pla       | atform Set | tings   |           |        |     |        |           |          |
| FTD410         | 0              |            |                 |            |         |           |        |     |        | Save      | 🔀 Cancel |
| Cisco Firepowe | er 4150 Threat | Defense    |                 |            |         |           |        |     |        |           |          |
| Devices        | Routing        | Interfaces | Inline Sets     | DHCP       |         |           |        |     |        |           |          |
|                |                |            |                 |            |         |           |        |     | (      | 🗿 Add Inl | ine Set  |
| Name           |                |            | Interface Pairs |            |         |           |        |     |        |           |          |
|                |                |            |                 | No re      | cords t | to displa | У      |     |        |           |          |

# 第三步:按照图中所示的要求配置General设置。

| Add Inlir | ne Set           |   |     |                         |
|-----------|------------------|---|-----|-------------------------|
| General   | Advanced         |   |     |                         |
| Name*:    | Inline-Pair-1    |   |     |                         |
| MTU*:     | 1500             |   |     |                         |
| FailSafe: |                  |   |     |                         |
| Available | Interfaces Pairs | ¢ |     | Selected Interface Pair |
| 🔍 Sear    | ch               |   | ]   | INSIDE<->OUTSIDE        |
| INSI      | DE<->OUTSIDE     |   | •   |                         |
|           |                  |   | Add |                         |

注意:Failsafe允许流量未经检查通过内联对,以防接口缓冲区已满(通常在设备过载或 Snort引擎过载时看到)。接口缓冲区大小是动态分配的。

第四步:如图所示,在Advanced Settings中启用Propagate Link State选项。

| Add Inline Set |              |  |  |  |  |  |  |
|----------------|--------------|--|--|--|--|--|--|
| General        | Advanced     |  |  |  |  |  |  |
| Tap Mode       | :            |  |  |  |  |  |  |
| Propagate      | Link State:  |  |  |  |  |  |  |
| Strict TCP     | Enforcement: |  |  |  |  |  |  |

当内联集中的一个接口关闭时,链路状态传播会自动关闭内联接口对中的第二个接口。

第五步:保存更改并部署。

# 验证

使用本部分可确认配置能否正常运行。

从FTD CLI验证内联对配置。

## 解决方案

登录到FTD CLI并验证内联对配置:

```
> show inline-set
```

```
Inline-set Inline-Pair-1
Mtu is 1500 bytes
Failsafe mode is on/activated
Failsecure mode is off
Tap mode is off
Propagate-link-state option is on
hardware-bypass mode is disabled
Interface-Pair[1]:
    Interface: Ethernet1/6 "INSIDE"
    Current-Status: UP
    Interface: Ethernet1/8 "OUTSIDE"
    Current-Status: UP
Bridge Group ID: 509
>
```

# ✤注:网桥组ID是一个不同于0的值。如果"分路模式"打开,则值为0

## 接口和名称信息:

### <#root>

>

### show nameif

| Interface   | Name       | Security |
|-------------|------------|----------|
| Ethernet1/6 | INSIDE     | 0        |
| Ethernet1/7 | diagnostic | 0        |
| Ethernet1/8 | OUTSIDE    | 0        |

>

## 检验接口状态:

### <#root>

### > show interface ip brief

| Interface        | IP-Address  | OK? Method | Status | Protocol |
|------------------|-------------|------------|--------|----------|
| Internal-Data0/0 | unassigned  | YES unset  | up     | up       |
| Internal-Data0/1 | unassigned  | YES unset  | up     | up       |
| Internal-Data0/2 | 169.254.1.1 | YES unset  | up     | up       |
|                  |             |            |        |          |
| Ethernet1/6      | unassigned  | YES unset  | up     | up       |
| Ethernet1/7      | unassigned  | YES unset  | ир     | up       |
|                  |             |            |        |          |
| Ethernet1/8      | unassigned  | YES unset  | up     | up       |

## 检验物理接口信息:

### <#root>

>

show interface e1/6

Hardware is EtherSVI, BW 1000 Mbps, DLY 1000 usec MAC address 5897.bdb9.770e, MTU 1500 IPS Interface-Mode: inline, Inline-Set: Inline-Pair-1 IP address unassigned Traffic Statistics for "INSIDE": 468 packets input, 47627 bytes 12 packets output, 4750 bytes 1 packets dropped 1 minute input rate 0 pkts/sec, 200 bytes/sec 1 minute output rate 0 pkts/sec, 7 bytes/sec 1 minute drop rate, 0 pkts/sec 5 minute input rate 0 pkts/sec, 96 bytes/sec 5 minute output rate 0 pkts/sec, 8 bytes/sec 5 minute drop rate, 0 pkts/sec > show interface e1/8 Interface Ethernet1/8 "OUTSIDE", is up, line protocol is up Hardware is EtherSVI, BW 1000 Mbps, DLY 1000 usec MAC address 5897.bdb9.774d, MTU 1500 IPS Interface-Mode: inline, Inline-Set: Inline-Pair-1 IP address unassigned Traffic Statistics for "OUTSIDE": 12 packets input, 4486 bytes 470 packets output, 54089 bytes 0 packets dropped 1 minute input rate 0 pkts/sec, 7 bytes/sec 1 minute output rate 0 pkts/sec, 212 bytes/sec 1 minute drop rate, 0 pkts/sec 5 minute input rate 0 pkts/sec, 7 bytes/sec 5 minute output rate 0 pkts/sec, 106 bytes/sec 5 minute drop rate, 0 pkts/sec >

# 检验FTD内联对接口操作

本节介绍以下验证检查以验证内联对操作:

- 验证1.使用Packet Tracer
- 验证2.启用带有跟踪的捕获,并通过内联对发送TCP同步/确认(SYN/ACK)数据包

- 验证3.使用防火墙引擎调试监控FTD流量
- 验证4.检验链路状态传播功能
- 验证5.配置静态网络地址转换(NAT)

## 解决方案

架构概述

当2个FTD接口在内联对模式下运行时,数据包的处理方式如图所示。

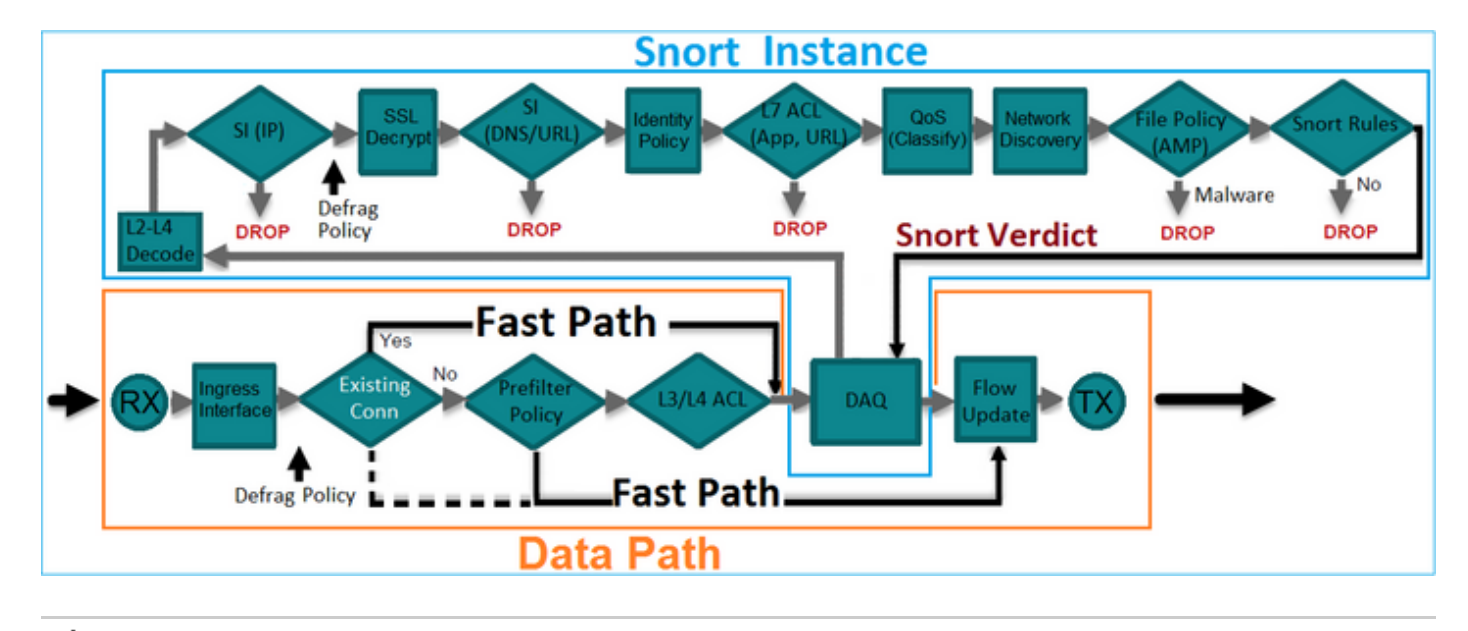

💊 注意:只有物理接口才能成为内联对集的成员

## 基本原理

- 当您配置内联对2时,物理接口在内部桥接
- 非常类似于经典的内联入侵防御系统(IPS)
- 在路由或透明部署模式下可用
- 大多数LINA引擎功能(NAT、路由等)对于通过内联对的流不可用
- 可以丢弃中转流量
- 一些LINA引擎检查与完整的Snort引擎检查一起应用

最后一点可以可视化,如图所示:

| e1/6 | Minimal LINA<br>engine checks | Full Snort<br>engine checks | Minimal LINA<br>engine checks | e1/8 |
|------|-------------------------------|-----------------------------|-------------------------------|------|
|      | 1                             |                             |                               |      |
|      |                               |                             |                               |      |

# 验证1.使用Packet-Tracer

Packet Tracer输出模拟经过内联对的数据包,其中突出显示的重要点:

<#root>

>

packet-tracer input INSIDE tcp 192.168.201.50 1111 192.168.202.50 80

Phase: 1 Type: ACCESS-LIST Subtype: Result: ALLOW Config: Implicit Rule Additional Information: MAC Access list

Phase: 2

Type: NGIPS-MODE

Subtype: ngips-mode Result: ALLOW Config: Additional Information:

The flow ingressed an interface configured for NGIPS mode and NGIPS services is be applied

Phase: 3

Subtype: log Result: ALLOW Config: access-group CSM\_FW\_ACL\_ global access-list CSM\_FW\_ACL\_ advanced permit ip any any rule-id 268438528 access-list CSM\_FW\_ACL\_ remark rule-id 268438528: ACCESS POLICY: FTD4100 - Default/1 access-list CSM\_FW\_ACL\_ remark rule-id 268438528: L4 RULE: DEFAULT ACTION RULE

Additional Information:

This packet is sent to snort for additional processing where a verdict is reached

Phase: 4

Type: NGIPS-EGRESS-INTERFACE-LOOKUP

Subtype: Resolve Egress Interface Result: ALLOW Config:

Additional Information:

Ingress interface INSIDE is in NGIPS inline mode.

Egress interface OUTSIDE is determined by inline-set configuration

Phase: 5

Type: FLOW-CREATION

Subtype: Result: ALLOW Config: Additional Information: New flow created with id 106, packet dispatched to next module Result:

input-interface: INSIDE
input-status: up
input-line-status: up
Action: allow

>

# 验证2.通过内联对发送TCP SYN/ACK数据包

您可以使用可设计实用程序(如Scapy)的数据包生成TCP SYN/ACK数据包。此语法生成启用了 SYN/ACK标志的3个数据包:

### <#root>

```
root@KALI:~#
```

scapy

```
INFO: Can't import python gnuplot wrapper . Won't be able to plot.
WARNING: No route found for IPv6 destination :: (no default route?)
Welcome to Scapy (2.2.0)
>>>
conf.iface='eth0'
>>>
packet = IP(dst="192.168.201.60")/TCP(flags="SA",dport=80)
>>>
syn_ack=[]
>>>
for i in range(0,3): # Send 3 packets
. . .
syn_ack.extend(packet)
. . .
>>>
send(syn_ack)
```

在FTD CLI上启用此捕获并发送一些TCP SYN/ACK数据包:

<#root>

>

capture CAPI interface INSIDE trace match ip host 192.168.201.60 any

>

capture CAPO interface OUTSIDE match ip host 192.168.201.60 any

>

通过FTD发送数据包后,您可以看到已创建的连接:

<#root>

>

show conn detail

```
1 in use, 34 most used
Flags: A - awaiting responder ACK to SYN, a - awaiting initiator ACK to SYN,
b - TCP state-bypass or nailed,
       C - CTIQBE media, c - cluster centralized,
       D - DNS, d - dump, E - outside back connection, e - semi-distributed,
       F - initiator FIN, f - responder FIN,
       G - group, g - MGCP, H - H.323, h - H.225.0, I - initiator data,
       i - incomplete, J - GTP, j - GTP data, K - GTP t3-response
       k - Skinny media, M - SMTP data, m - SIP media,
N - inspected by Snort
, n - GUP
       0 - responder data, P - inside back connection,
       q - SQL*Net data, R - initiator acknowledged FIN,
       R - UDP SUNRPC, r - responder acknowledged FIN,
       T - SIP, t - SIP transient, U - up,
       V - VPN orphan, v - M3UA W - WAAS,
       w - secondary domain backup,
       X - inspected by service module,
       x - per session, Y - director stub flow, y - backup stub flow,
       Z - Scansafe redirection, z - forwarding stub flow
TCP Inline-Pair-1:OUTSIDE(OUTSIDE): 192.168.201.60/80 Inline-Pair-1:INSIDE(INSIDE): 192.168.201.50/20,
```

flags b N

```
, idle 13s, uptime 13s, timeout 1h0m, bytes 0
```

>

注意:b标志 — 传统ASA将丢弃未经请求的SYN/ACK数据包,除非启用TCP状态旁路。内联对 模式下的FTD接口在TCP状态旁路模式下处理TCP连接,并且不丢弃不属于现有连接的TCP数 据包。

💊 注意:N标志 — 数据包由FTD Snort引擎进行检查。

捕获结果证明了这一点,因为您可以看到流经FTD的3个数据包:

### <#root>

```
>
```

show capture CAPI

3 packets captured

1: 15:27:54.327146 192.168.201.50.20 > 192.168.201.60.80: s 0:0(0) ack 0 win 8192 2: 15:27:54.330000 192.168.201.50.20 > 192.168.201.60.80: s 0:0(0) ack 0 win 8192 3: 15:27:54.332517 192.168.201.50.20 > 192.168.201.60.80: s 0:0(0) ack 0 win 8192

3 packets shown >

3个数据包退出FTD设备:

<#root>

>

show capture CAPO

3 packets captured

1: 15:27:54.327299 192.168.201.50.20 > 192.168.201.60.80:

s

0:0(0)

0 win 8192 2: 15:27:54.330030 192.168.201.50.20 > 192.168.201.60.80: s

```
0:0(0)
```

### ack

0 win 8192 3: 15:27:54.332548 192.168.201.50.20 > 192.168.201.60.80:

### S

```
0:0(0)
```

#### ack

```
0 win 8192
3 packets shown
>
```

通过跟踪第一个捕获数据包,可以揭示一些其他信息,如Snort引擎判定:

```
<#root>
```

```
>
```

show capture CAPI packet-number 1 trace

3 packets captured

1: 15:27:54.327146 192.168.201.50.20 > 192.168.201.60.80:

s

```
0:0(0)
```

### ack

0 win 8192 Phase: 1 Type: CAPTURE Subtype: Result: ALLOW Config: Additional Information: MAC Access list Phase: 2 Type: ACCESS-LIST Subtype:

Result: ALLOW Config: Implicit Rule Additional Information: MAC Access list Type: NGIPS-MODE Subtype: ngips-mode Result: ALLOW Config: Additional Information: The flow ingressed an interface configured for NGIPS mode and NGIPS services is applied Phase: 4 Type: ACCESS-LIST Subtype: log Result: ALLOW Config: access-group CSM\_FW\_ACL\_ global access-list CSM\_FW\_ACL\_ advanced permit ip any any rule-id 268438528 access-list CSM\_FW\_ACL\_ remark rule-id 268438528: ACCESS POLICY: FTD4100 - Default/1 access-list CSM\_FW\_ACL\_ remark rule-id 268438528: L4 RULE: DEFAULT ACTION RULE Additional Information: This packet is sent to snort for additional processing where a verdict is reached Phase: 5 Type: NGIPS-EGRESS-INTERFACE-LOOKUP Subtype: Resolve Egress Interface Result: ALLOW Config: Additional Information: Ingress interface INSIDE is in NGIPS inline mode. Egress interface OUTSIDE is determined by inline-set configuration Phase: 6 Type: FLOW-CREATION Subtype: Result: ALLOW Config: Additional Information: New flow created with id 282, packet dispatched to next module Phase: 7 Type: EXTERNAL-INSPECT Subtype: Result: ALLOW Config: Additional Information: Application: 'SNORT Inspect' Phase: 8 Type: SNORT Subtype: Result: ALLOW Config: Additional Information: Snort Verdict: (pass-packet) allow this packet

Phase: 9 Type: CAPTURE Subtype: Result: ALLOW Config: Additional Information: MAC Access list

Result: input-interface: OUTSIDE input-status: up input-line-status: up Action: allow

```
1 packet shown >
```

通过跟踪第二个捕获的数据包,可以显示数据包与当前连接匹配,因此它会绕过ACL检查,但仍会 由Snort引擎进行检查:

```
<#root>
```

>

show capture CAPI packet-number 2 trace

3 packets captured

2: 15:27:54.330000 192.168.201.50.20 > 192.168.201.60.80:

s

0:0(0)

ack

0 win 8192 Phase: 1 Type: CAPTURE Subtype: Result: ALLOW Config: Additional Information: MAC Access list Phase: 2 Type: ACCESS-LIST Subtype: Result: ALLOW Config: Implicit Rule Additional Information: MAC Access list

Phase: 3 Type: FLOW-LOOKUP Subtype:ing Result: ALLOW Config: Additional Information: Found flow with id 282, using current flow Phase: 4 Type: EXTERNAL-INSPECT Subtype: Result: ALLOW

Additional Information: Application: 'SNORT Inspect'

Phase: 5 Type: SNORT

Config:

Subtype: Result: ALLOW Config: Additional Information: Snort Verdict: (pass-packet) allow this packet

Phase: 6 Type: CAPTURE Subtype: Result: ALLOW Config: Additional Information: MAC Access list

Result: input-interface: OUTSIDE input-status: up input-line-status: up Action: allow

1 packet shown >

# 验证3.允许流量的防火墙引擎调试

防火墙引擎调试针对FTD Snort引擎的特定组件(如图中所示的访问控制策略)运行:

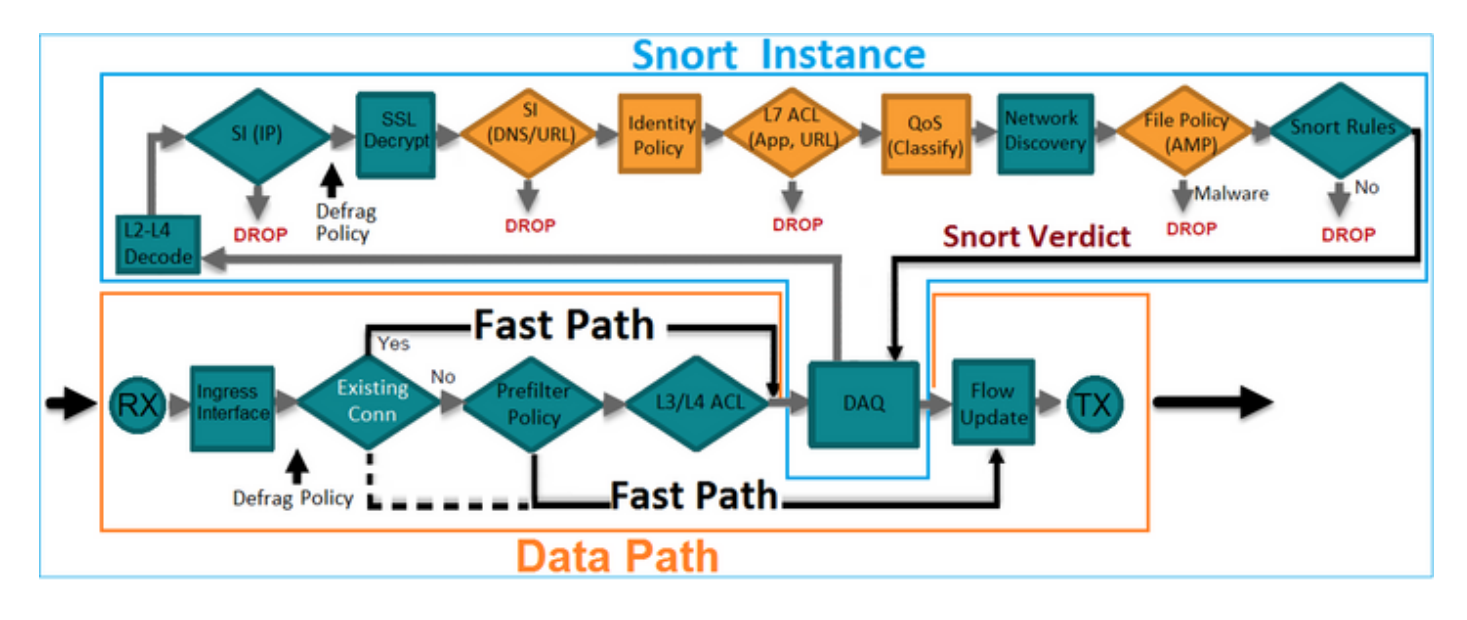

通过内联对发送TCP SYN/ACK数据包时,可以在调试输出中看到:

192.168.201.60-80 > 192.168.201.50-20 6 AS 4 I 12 Deleting session

# <#root> > system support firewall-engine-debug Please specify an IP protocol: tcp Please specify a client IP address: Please specify a client port: Please specify a server IP address: 192.168.201.60 Please specify a server port: 80 Monitoring firewall engine debug messages 192.168.201.60-80 > 192.168.201.50-20 6 AS 4 I 12 New session 192.168.201.60-80 > 192.168.201.50-20 6 AS 4 I 12 using HW or preset rule order 3, id 268438528 action 2 192.168.201.60-80 > 192.168.201.50-20 6 As 4 I 12 allow action

# 验证4.检验链路状态传播

启用FTD上的缓冲区日志并关闭连接到e1/6接口的交换机端口。在FTD CLI上,您必须看到两个接口都关闭:

### <#root>

>

show interface ip brief

| Interface        | IP-Address  | OK? Method | Status                | Protocol |
|------------------|-------------|------------|-----------------------|----------|
| Internal-Data0/0 | unassigned  | YES unset  | up                    | up       |
| Internal-Data0/1 | unassigned  | YES unset  | up                    | up       |
| Internal-Data0/2 | 169.254.1.1 | YES unset  | up                    | up       |
| Ethernet1/6      | unassigned  | YES unset  | down                  | down     |
| Ethernet1/7      | unassigned  | YES unset  | up                    | up       |
| Ethernet1/8      | unassigned  | YES unset  | administratively down | up       |

>

### FTD日志显示:

#### <#root>

>

show log

Jan 03 2017 15:53:19: %ASA-4-411002:

Line protocol on Interface Ethernet1/6, changed state to down

Jan 03 2017 15:53:19: %ASA-4-411004:

Interface OUTSIDE, changed state to administratively down

Jan 03 2017 15:53:19: %ASA-4-411004:

Interface Ethernet1/8, changed state to administratively down

Jan 03 2017 15:53:19: %ASA-4-812005:

Link-State-Propagation activated on inline-pair due to failure of interface Ethernet1/6(INSIDE) bringing

内联集状态显示两个接口成员的状态:

```
<#root>
```

>

```
show inline-set
```

```
Inline-set Inline-Pair-1
Mtu is 1500 bytes
Failsafe mode is on/activated
Failsecure mode is off
Tap mode is off
```

Propagate-link-state option is on

hardware-bypass mode is disabled

```
Interface-Pair[1]:
```

Interface: Ethernet1/6 "INSIDE"

Current-Status: Down(Propagate-Link-State-Activated)

Interface: Ethernet1/8 "OUTSIDE"

Current-Status: Down(Down-By-Propagate-Link-State)

Bridge Group ID: 509

>

注意2个接口状态的差异:

### <#root>

>

```
show interface e1/6
```

Interface Ethernet1/6 "INSIDE", is down, line protocol is down

Hardware is EtherSVI, BW 1000 Mbps, DLY 1000 usec MAC address 5897.bdb9.770e, MTU 1500 IPS Interface-Mode: inline, Inline-Set: Inline-Pair-1

#### Propagate-Link-State-Activated

```
IP address unassigned

Traffic Statistics for "INSIDE":

3393 packets input, 234923 bytes

120 packets output, 49174 bytes

1 packets dropped

1 minute input rate 0 pkts/sec, 0 bytes/sec

1 minute output rate 0 pkts/sec, 0 bytes/sec

1 minute drop rate, 0 pkts/sec

5 minute input rate 0 pkts/sec, 6 bytes/sec

5 minute output rate 0 pkts/sec, 3 bytes/sec

5 minute drop rate, 0 pkts/sec
```

>

对于Ethernet1/8接口:

### <#root>

>

show interface e1/8

Interface Ethernet1/8 "OUTSIDE", is administratively down, line protocol is up

Hardware is EtherSVI, BW 1000 Mbps, DLY 1000 usec MAC address 5897.bdb9.774d, MTU 1500 IPS Interface-Mode: inline, Inline-Set: Inline-Pair-1

#### Down-By-Propagate-Link-State

```
IP address unassigned

Traffic Statistics for "OUTSIDE":

120 packets input, 46664 bytes

3391 packets output, 298455 bytes

0 packets dropped

1 minute input rate 0 pkts/sec, 0 bytes/sec

1 minute output rate 0 pkts/sec, 0 bytes/sec

1 minute drop rate, 0 pkts/sec

5 minute input rate 0 pkts/sec, 3 bytes/sec

5 minute output rate 0 pkts/sec, 8 bytes/sec

5 minute drop rate, 0 pkts/sec
```

>

重新启用交换机端口后,FTD日志显示:

#### <#root>

Jan 03 2017 15:59:35: %ASA-4-411001: Line protocol on Interface Ethernet1/6, changed state to up Jan 03 2017 15:59:35: %ASA-4-411003: Interface Ethernet1/8, changed state to administratively up Jan 03 2017 15:59:35: %ASA-4-411003: Interface OUTSIDE, changed state to administratively up

Jan 03 2017 15:59:35: %ASA-4-812006: Link-State-Propagation de-activated on inline-pair due to recovery of interface Ethernet1/6(INSIDE) brir

>

## 验证5.配置静态 NAT

解决方案

内联、内联分路器或被动模式下运行的接口不支持NAT:

https://www.cisco.com/c/en/us/td/docs/security/firepower/601/configuration/guide/fpmc-configguide-v601/Network Address Translation NAT for Threat Defense.html

# 内联对接口模式上的阻止数据包

创建阻止规则,通过FTD内联对发送流量并观察行为,如图所示。

| Ru  | les S     | Security   | Intelli   | gence HTTP Respo        | onses  | Adva     | anced |       |          |         |         |         |              |                |      |
|-----|-----------|------------|-----------|-------------------------|--------|----------|-------|-------|----------|---------|---------|---------|--------------|----------------|------|
| 箭   | Filter by | Device     |           |                         |        |          |       | 📀 A   | dd Cate  | gory    | 😳 A     | dd Rule | Search R     | ules           | ×    |
| #   | Name      | S<br>Z     | D<br>Z    | Source<br>Networks      | D<br>N | <b>v</b> | U     | A     | s        | D       | U       | I<br>A  | Action       | V 🐚 🔏 📩 🗉 🛡    |      |
| -   | Mandat    | ory - F1   | D4100     | (1-1)                   |        |          |       |       |          |         |         |         |              |                |      |
| 1   | Rule 1    | any        | any       | 👳 192.168.201.0/24      | any    | any      | any   | any   | any      | any     | any     | any     | 🗙 Block      | 0 🗋 🖆 🖉 0      | Ø 6  |
| -   | Default   | - FTD4     | 100 (-)   |                         |        |          |       |       |          |         |         |         |              |                |      |
| The | ere are n | o rules ii | n this se | ection. Add Rule or Add | Catego | ry       |       |       |          |         |         |         |              |                |      |
| De  | fault Ac  | tion       |           |                         |        |          |       | Intru | ision Pr | eventio | n: Bala | nced Se | curity and C | Connectivity 🗸 | \$ 📕 |

解决方案

通过跟踪启用捕获,并通过FTD内联对发送SYN/ACK数据包。流量被阻止:

### <#root>

>

show capture

capture CAPI type raw-data trace interface INSIDE

[Capturing - 210 bytes]

match ip host 192.168.201.60 any capture CAPO type raw-data interface OUTSIDE

[Capturing - 0 bytes]

match ip host 192.168.201.60 any

通过跟踪,数据包可以显示:

### <#root>

>

show capture CAPI packet-number 1 trace

3 packets captured

1: 16:12:55.785085

192.168.201.50.20 > 192.168.201.60.80: S 0:0(0) ack 0 win 8192

Phase: 1 Type: CAPTURE Subtype: Result: ALLOW Config: Additional Information: MAC Access list

Phase: 2 Type: ACCESS-LIST Subtype: Result: ALLOW Config: Implicit Rule Additional Information: MAC Access list

Phase: 3

Type: NGIPS-MODE

Subtype: ngips-mode

Result: ALLOW Config:

Additional Information:

The flow ingressed an interface configured for NGIPS mode and NGIPS services is applied

Phase: 4

Type: ACCESS-LIST

Subtype: log

Result: DROP

Config: access-group CSM\_FW\_ACL\_ global access-list CSM\_FW\_ACL\_ advanced deny ip 192.168.201.0 255.255.255.0 any rule-id 268441600 event-log fl access-list CSM\_FW\_ACL\_ remark rule-id 268441600: ACCESS POLICY: FTD4100 - Mandatory/1 access-list CSM\_FW\_ACL\_ remark rule-id 268441600: L4 RULE: Rule 1

Additional Information:

Result: input-interface: INSIDE input-status: up input-line-status: up

Action: drop

Drop-reason: (acl-drop) Flow is denied by configured rule

1 packet shown

在此跟踪中,可以看到,数据包被FTD LINA引擎丢弃,并且未转发到FTD Snort引擎。

# 使用Tap配置内联对模式

在内联对上启用分路模式。

解决方案

导航到设备>设备管理>内联集>编辑内联集>高级并启用分路模式,如图所示。

| Edit Inli        | Edit Inline Set |  |  |  |  |  |  |  |
|------------------|-----------------|--|--|--|--|--|--|--|
| General Advanced |                 |  |  |  |  |  |  |  |
| Tap Mode:        |                 |  |  |  |  |  |  |  |
| Propagate        | Link State:     |  |  |  |  |  |  |  |
| Strict TCP       | Enforcement:    |  |  |  |  |  |  |  |

确认

<#root>

>

show inline-set

```
Inline-set Inline-Pair-1
Mtu is 1500 bytes
Failsafe mode is on/activated
Failsecure mode is off
```

Tap mode is on

```
Propagate-link-state option is on
hardware-bypass mode is disabled
Interface-Pair[1]:
   Interface: Ethernet1/6 "INSIDE"
   Current-Status: UP
   Interface: Ethernet1/8 "OUTSIDE"
   Current-Status: UP
   Bridge Group ID: 0
```

```
>
```

# 使用分路接口验证FTD内联对

基本原理

- 使用分路2配置内联对时,物理接口在内部桥接
- 在路由或透明部署模式下可用
- 大多数LINA引擎功能(NAT、路由等)对于通过内联对的流不可用
- 无法丢弃实际流量
- 一些LINA引擎检查与完整的Snort引擎检查一起应用于实际流量的副本

最后一点如图所示:

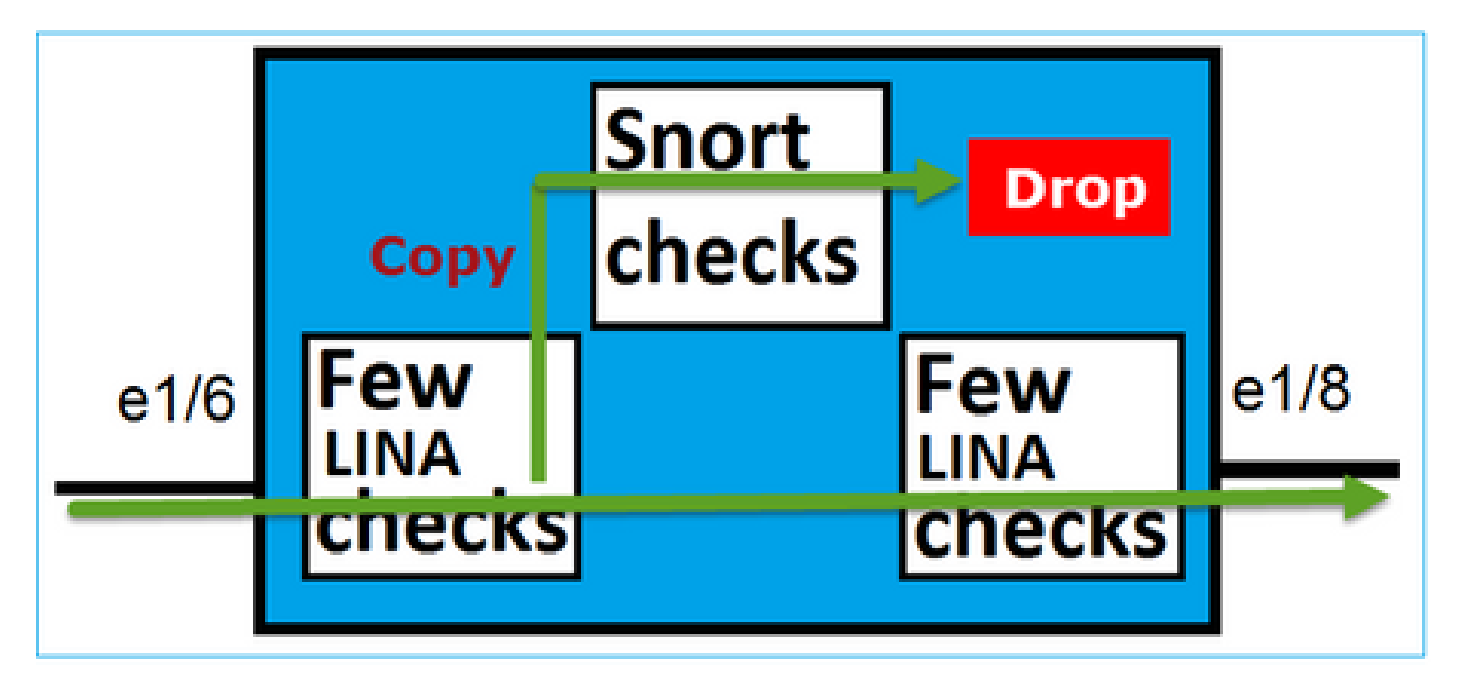

带分路模式的内联对不会丢弃中转流量。通过数据包的跟踪,可以确认以下情况:

<#root>

>

show capture CAPI packet-number 2 trace

3 packets captured

2: 13:34:30.685084 192.168.201.50.20 > 192.168.201.60.80: S 0:0(0) win 8192 Phase: 1 Type: CAPTURE Subtype: Result: ALLOW Config: Additional Information: MAC Access list Phase: 2 Type: ACCESS-LIST Subtype: Result: ALLOW Config: Implicit Rule Additional Information: MAC Access list

Phase: 3 Type: NGIPS-MODE Subtype: ngips-mode

Result: ALLOW Config: Additional Information:

The flow ingressed an interface configured for NGIPS mode and NGIPS services is applied

Phase: 4
Type: ACCESS-LIST
Subtype: log
Result: WOULD HAVE DROPPED
Config:
access-group CSM\_FW\_ACL\_ global
access-list CSM\_FW\_ACL\_ advanced deny ip 192.168.201.0 255.255.255.0 any rule-id 268441600 event-log fl
access-list CSM\_FW\_ACL\_ remark rule-id 268441600: ACCESS POLICY: FTD4100 - Mandatory/1
access-list CSM\_FW\_ACL\_ remark rule-id 268441600: L4 RULE: Rule 1
Additional Information:
Result:
input-interface: INSIDE
input-status: up
input-line-status: up

Action: Access-list would have dropped, but packet forwarded due to inline-tap

1 packet shown >

# 内联对和Etherchannel

您可以通过两种方式配置与etherchannel的内联对:

- 1. Etherchannel在FTD上终止
- 2. Etherchannel通过FTD(需要FXOS代码2.3.1.3及更高版本)

## Etherchannel在FTD上终止

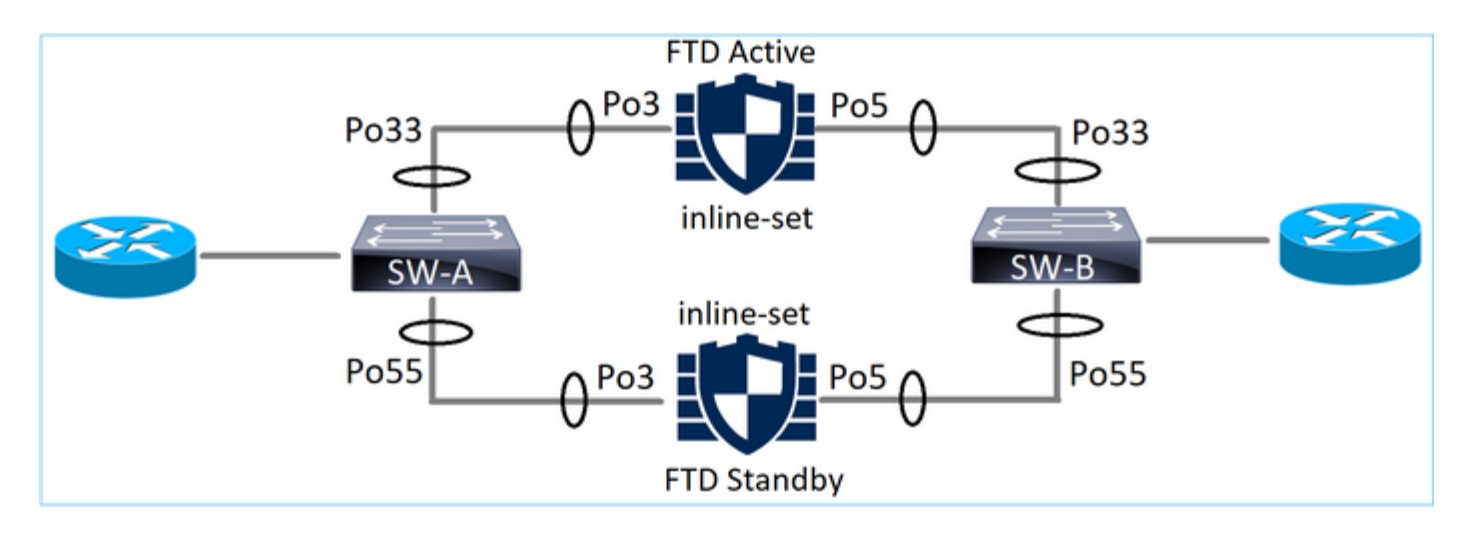

## SW-A上的Etherchannel:

### <#root>

SW-A#

| show | etherchannel | summary   i | . Po33   Po55 |
|------|--------------|-------------|---------------|
| ~ ~  | D. 22 (CU)   |             | C'2 /11 /F    |

| 33 | Po33(SU) | LACP | Gi3/11(P) |
|----|----------|------|-----------|
| 35 | Po35(SU) | LACP | Gi2/33(P) |

## SW-B上的Etherchannel:

### <#root>

SW-B#

| show | etherchannel | summary   i | Po33   Po55 |
|------|--------------|-------------|-------------|
| 33   | Po33(SU)     | LACP        | Gi1/0/3(P)  |
| 55   | Po55(SU)     | LACP        | Gi1/0/4(P)  |

## 根据MAC地址学习,通过活动FTD转发流量:

### <#root>

SW-B#

show mac address-table address 0017.dfd6.ec00

Mac Address Table

| _ | _ | _ | _ | _ | _ | _ | <br>_ | _ | _ | _ | _ | _ | _ | _ | _ | _ | _ | _ | _ | _ | _ | <br>_ | _ | _ | _ | _ | <br> | _ | <br> | _ | _ | <br> | <br> | <br> | _ |
|---|---|---|---|---|---|---|-------|---|---|---|---|---|---|---|---|---|---|---|---|---|---|-------|---|---|---|---|------|---|------|---|---|------|------|------|---|
|   |   |   |   |   |   |   |       |   |   |   |   |   |   |   |   |   |   |   |   |   |   |       |   |   |   |   |      |   |      |   |   |      |      |      |   |

| Vlan | Mac Address    | Туре    | Ports |
|------|----------------|---------|-------|
|      |                |         |       |
| 201  | 0017.dfd6.ec00 | DYNAMIC |       |

Po33

Total Mac Addresses for this criterion: 1

FTD上的内联集:

<#root>

FTD#

show inline-set

Inline-set SET1
Mtu is 1500 bytes
Fail-open for snort down is on
Fail-open for snort busy is off
Tap mode is off
Propagate-link-state option is off
hardware-bypass mode is disabled
Interface-Pair[1]:

```
Interface: Port-channel3 "INSIDE"
Current-Status: UP
Interface: Port-channel5 "OUTSIDE"
Current-Status: UP
```

Bridge Group ID: 775

✤ 注:在FTD故障切换事件中,流量中断主要取决于交换机获取远程对等体的MAC地址所用的 时间。

# 通过FTD的Etherchannel

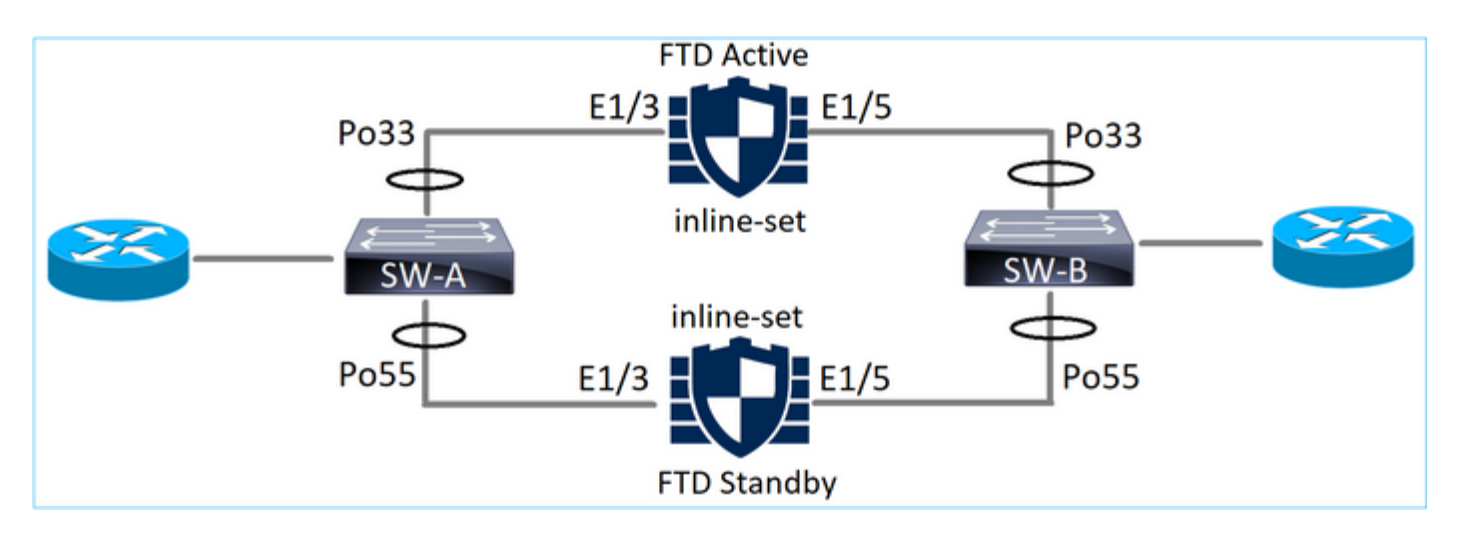

SW-A上的Etherchannel:

SW-A#

| show | etherchannel | summary   i | Po33   Po55 |
|------|--------------|-------------|-------------|
| 33   | Po33(SU)     | LACP        | Gi3/11(P)   |
| 55   | Po55(SD)     | LACP        | Gi3/7       |

(I)

阻止通过备用FTD的LACP数据包:

<#root>

FTD#

capture ASP type asp-drop fo-standby

FTD#

show capture ASP | i 0180.c200.0002

| 29: 15:28:32.658123 | a0f8.4991.ba03 | 0180.c200.0002 | 0x8809 Length: | 124 |
|---------------------|----------------|----------------|----------------|-----|
| 70: 15:28:47.248262 | f0f7.556a.11e2 | 0180.c200.0002 | 0x8809 Length: | 124 |

## SW-B上的Etherchannel:

### <#root>

SW-B#

show etherchannel summary | i Po33 Po55

| 33 | Po33(SU) | LACP | Gi1/0/3(P) |
|----|----------|------|------------|
| 55 | Po55(SD) | LACP | Gi1/0/4    |

(s)

根据MAC地址学习,通过活动FTD转发流量:

<#root>

SW-B#

show mac address-table address 0017.dfd6.ec00

Mac Address Table

-----

Vlan Mac Address Type Ports

201 0017.dfd6.ec00 DYNAMIC Po33

Total Mac Addresses for this criterion: 1

FTD上的内联集:

<#root>

FTD#

show inline-set

```
Inline-set SET1
Mtu is 1500 bytes
Fail-open for snort down is on
Fail-open for snort busy is off
Tap mode is off
Propagate-link-state option is off
hardware-bypass mode is disabled
```

Interface-Pair[1]:

Interface: Ethernet1/3 "INSIDE"

Current-Status: UP

Interface: Ethernet1/5 "OUTSIDE"

Current-Status: UP

Bridge Group ID: 519

▲ 注意:在本场景中,如果发生一个FTD故障切换事件,收敛时间主要取决于Etherchannel LACP协商,而根据中断时间,收敛时间可能会相当长。如果Etherchannel模式为ON(no LACP),则收敛时间取决于MAC地址学习。

# 故障排除

当前没有可用于此配置的特定信息。

# 比较:内联对与带分路的内联对

|                     | 内联对                                                                                                    | 带分路器的内联对                                                                                                    |
|---------------------|----------------------------------------------------------------------------------------------------|----------------------------------------------------------------------------------------------------|
| show inline-<br>set | <pre>&gt; show inline-set<br/>内联集内联对1<br/>MTU is 1500 bytes<br/>打开/激活故障安全模式<br/>Failsecure模式关闭<br/>分路模式关闭<br/>Propagate-link-state选项为on<br/>已禁用硬件旁路模式<br/>接口对[1]:<br/>接口: Ethernet1/6"内部"<br/>当前状态: UP<br/>接口: Ethernet1/8"OUTSIDE"<br/>当前状态: UP<br/>网桥组ID:509<br/>&gt;</pre>                                                                                                    | <pre>&gt; show inline-set<br/>内联集内联对1<br/>MTU is 1500 bytes<br/>打开/激活故障安全模式<br/>Failsecure模式关闭<br/>分路模式已打开<br/>Propagate-link-state选项为on<br/>已禁用硬件旁路模式<br/>接口对[1]:<br/>接口: Ethernet1/6"内部"<br/>当前状态: UP<br/>接口: Ethernet1/8"OUTSIDE"<br/>当前状态: UP<br/>网桥组ID:0</pre>                                                                                                    |
| show<br>interface   | <ul> <li>&gt; show interface e1/6<br/>接口Ethernet1/6"INSIDE", 启用,线路协<br/>议启用<br/>硬件为EtherSVI, BW 1000 Mbps, DLY<br/>1000 usec<br/>MAC地址5897.bdb9.770e, MTU<br/>1500<br/>IPS接口模式:内联,内联集:内联<br/>对-1<br/>未分配IP地址<br/>"INSIDE"的流量统计信息:<br/>3957个数据包输入,264913字节<br/>144个数据包输出,58664字节<br/>4个数据包被丢弃<br/>1分钟输入速率0数据包/秒,26字节/秒<br/>1分钟输出速率0 pkts/sec,7字节/sec<br/>1分钟系弃率,0数据包/秒<br/>5分钟输入速率0数据包/秒,28字节/秒</li> </ul> | <ul> <li>&gt; show interface e1/6<br/>接口Ethernet1/6"INSIDE", 启用,线路协<br/>议启用<br/>硬件为EtherSVI, BW 1000 Mbps, DLY<br/>1000 usec<br/>MAC地址5897.bdb9.770e, MTU<br/>1500<br/>IPS接口模式:inline-tap, Inline-<br/>Set:Inline-Pair-1<br/>未分配IP地址</li> <li>"INSIDE"的流量统计信息:<br/>24个数据包输入,1378字节<br/>0个数据包输出,0个字节<br/>丢弃了24个数据包<br/>1分钟输入速率0数据包/秒,0字节/秒<br/>1分钟输出速率0 pkts/sec,0字节/sec<br/>1分钟系弃率,0数据包/秒,0字节/秒<br/>5分钟输入速率0数据包/秒,0字节/秒<br/>5分钟输出速率0 pkts/sec,0字节/秒</li> </ul> |

|                     | 5分钟丢弃率,0数据包/秒<br>> show interface e1/8<br>Ethernet1/8接口"OUTSIDE",启用,线路<br>协议启用<br>硬件为EtherSVI,BW 1000 Mbps,DLY<br>1000 usec<br>MAC地址5897.bdb9.774d,MTU<br>1500<br>IPS接口模式:内联,内联集:内联<br>对-1<br>未分配IP地址<br>"OUTSIDE"的流量统计信息:<br>输入144个数据包,55634字节<br>3954数据包输出,339987字节<br>0个数据包被丢弃<br>1分钟输入速率0数据包/秒,7字节/秒<br>1分钟输出速率0 pkts/sec,37字节<br>/sec<br>1分钟丢弃率,0数据包/秒,8字节/秒<br>5分钟输入速率0数据包/秒,8字节/秒<br>5分钟输出速率0 pkts/sec,39字节 | Ethernet1/8接口"OUTSIDE", 启用,线路<br>协议启用<br>硬件为EtherSVI, BW 1000 Mbps, DLY<br>1000 usec<br>MAC地址5897.bdb9.774d, MTU<br>1500<br>IPS接口模式:inline-tap, Inline-<br>Set:Inline-Pair-1<br>未分配IP地址<br>"OUTSIDE"的流量统计信息:<br>输入1个数据包,441字节<br>0个数据包输出,0个字节<br>1个数据包被丢弃<br>1分钟输入速率0数据包/秒,0字节/秒<br>1分钟输出速率0 pkts/sec,0字节/sec<br>1分钟丢弃率,0数据包/秒,0字节/秒<br>5分钟输入速率0数据包/秒,0字节/秒<br>5分钟输出速率0 pkts/sec,0字节/sec<br>5分钟系弃率,0数据包/秒 |
|---------------------|----------------------------------------------------------------------------------------------------|----------------------------------------------------------------------------------------------------|
|                     | > show capture CAPI packet-number 1<br>trace<br>捕获了3个数据包                                                                                                    | > show capture CAPI packet-number 1<br>trace<br>捕获了3个数据包                                                                                                    |
| 使用阻止规<br>则处理数据<br>包 | 1:16:12:55.785085 192.168.201.50.20<br>> 192.168.201.60.80:S 0:0(0)ack 0 win<br>8192<br>阶段:1<br>类型:CAPTURE<br>子类型:<br>结果:允许<br>Config:<br>其它信息:<br>MAC访问列表<br>阶段:2<br>类型:ACCESS-LIST<br>子类型:<br>结果:允许                                                                                                    | 1:16:56:02.631437 192.168.201.50.20<br>> 192.168.201.60.80:S 0:0(0)win 8192<br>阶段:1<br>类型:CAPTURE<br>子类型:<br>结果:允许<br>Config:<br>其它信息:<br>MAC访问列表<br>阶段:2<br>类型:ACCESS-LIST<br>子类型:<br>结果:允许<br>Config:                                                                                                    |

| Config :<br>隐式规则<br>其它信息:<br>MAC访问列表                                                                                                    | 隐式规则<br>其它信息:<br>MAC访问列表                                                                                                    |
|----------------------------------------------------------------------------------------------------|----------------------------------------------------------------------------------------------------|
| 阶段:3<br>类型:NGIPS-MODE<br>子类型:ngips-mode<br>结果:允许<br>Config:<br>其它信息:<br>流进入配置为NGIPS模式的接口并应用                                                                                                    | 阶段:3<br>类型:NGIPS-MODE<br>子类型:ngips-mode<br>结果:允许<br>Config:<br>其它信息:<br>流进入配置为NGIPS模式的接口并应用<br>NGIPS服务                                                                                                    |
| NGIPS服务<br>阶段:4<br>类型:ACCESS-LIST<br>子类型:日志<br>结果:丢弃<br>Config:<br>access-group CSM_FW_ACL_ global<br>access-list CSM_FW_ACL_ advanced<br>deny ip 192.168.201.0 255.255.255.0<br>any rule-id 268441600 event-log flow-<br>start<br>access-list CSM_FW_ACL_ remark rule-<br>id 268441600 : 访问策略:FTD4100 —<br>必备/1<br>access-list CSM_FW_ACL_ remark rule-<br>id 268441600: L4规则:规则1 | 阶段:4<br>类型:ACCESS-LIST<br>子类型:日志<br>结果:本应已丢弃<br>Config:<br>access-group CSM_FW_ACL_ global<br>access-list CSM_FW_ACL_ advanced<br>deny ip 192.168.201.0 255.255.255.0<br>any rule-id 268441600 event-log flow-<br>start<br>access-list CSM_FW_ACL_ remark rule-<br>id 268441600:访问策略:FTD4100 —<br>必备/1<br>access-list CSM_FW_ACL_ remark rule-<br>id 268441600: L4规则:规则1<br>其它信息: |
| 具它信息:<br>结果:<br>input-interface:INSIDE<br>input-status: up<br>input-line-status: up<br>操作:丢弃<br>丢弃原因:(acl-drop)流被配置的规则拒绝<br>1个数据包显示<br>>                                                                                                    | 结果:<br>input-interface:INSIDE<br>input-status: up<br>input-line-status: up<br>操作:访问列表已丢弃,但由于内联分路<br>而转发数据包<br>1个数据包显示<br>>                                                                                                    |

- 当您使用内联对模式时,数据包主要通过FTD Snort引擎
- TCP连接在TCP状态旁路模式下处理
- 从FTD LINA引擎的角度来看,应用ACL策略
- 当内联对模式处于使用状态时,由于数据包是内联处理的,因此可以阻止它们
- 启用分路模式时,数据包副本会在内部进行检测并丢弃,同时实际流量不会经过修改的FTD

# 相关信息

- <u>Cisco Firepower NGFW</u>
- <u>技术支持和文档 Cisco Systems</u>

### 关于此翻译

思科采用人工翻译与机器翻译相结合的方式将此文档翻译成不同语言,希望全球的用户都能通过各 自的语言得到支持性的内容。

请注意:即使是最好的机器翻译,其准确度也不及专业翻译人员的水平。

Cisco Systems, Inc. 对于翻译的准确性不承担任何责任,并建议您总是参考英文原始文档(已提供 链接)。